## Plug and Play Network Camera (P2P) Easy User Manual

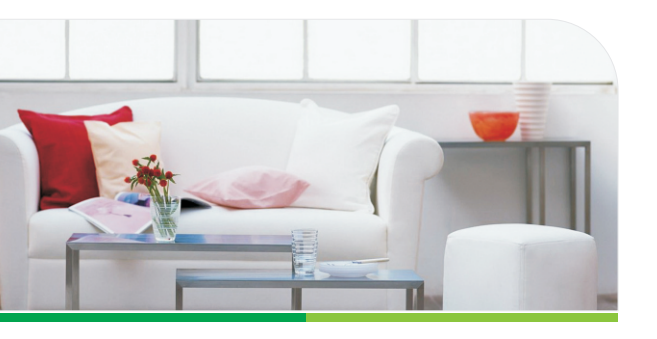

More information, please visit the online CD information on the website http://www.netcam360.com

### Routine Use Way

#### 1.Connected network camera

1)Installing WiFi antenna. Tightening and antenna erected vertically, as shown in picture(1). 2).Network camera (IPC) connected to the power supply 3) Connected to the router. Plug one cable into the router, another one connected to the network camera port. Please wait after conection the power and IPC will check itself.

#### 2.Install the client software

1). Make sure your phone connected to the Internet( WiFi/3G/4 2). Android version of the smartphone, scan two-dimensional code to download and install the application as shown in picture (2) or login www.netcam360.com download. 3). Apple users please enter the Apple store search "netcam" to download and install software.

4) one key connecting devicemobile phone connect with WIFI; Open App, click"add device", as shown in picture (3) click"one key connect device"; enter the WIFI password, the mobile phone alignment the mic of device, as shown in picture (4) click"start configuration";

Back Voice Connection Add device Done Input Device Information WIFI Name Name WiFi Camera TPVIP Device type \_\_\_\_\_Camera WIFI Password DID .... User: admin PWD: Scanning device two-dimension code Search device in Lan One key to add Picture (3)

:re Picture (2)

Show passw

Picture (4)

Picture (1)

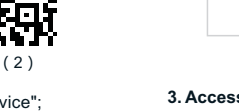

as shown in picture (5) Then you will hear the sound of "code successed", as shown in picture (6) then click on the ID to confirm add it, then the WIFI connecting.

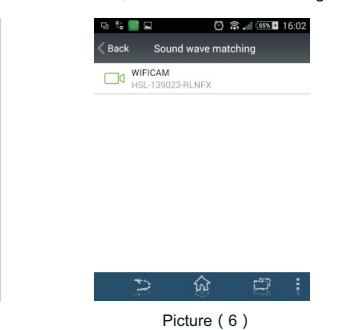

3. Access to the network camera ID (Android system mobile client as an example):

1). Running mobile application, click on "Add device" . Picture (7)

Sound wave matching

13 second

Mobilephone speakers alignment the

microphone equipment

Picture (5)

2). Through the LAN and search the ID number to conect.Picture (8)

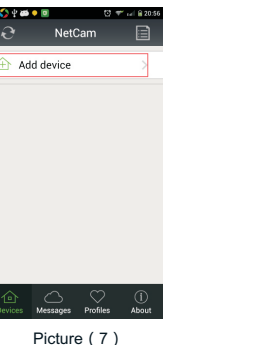

🔇 🛟 🕂 🚎 🗣 🔟 🟹 💎 n i 🔒 20:5 Search Result WIFICAM HSL-000804-YSGFL WIFICAM HSL-000709-TY-IFX HSL-SF2 HSL-000054-DZMUE WIFICAM HSL-003289-DBCBT WIFICAM HSI -003284-DBCRE HSL-ZJ-4 HSL-000256-RCKUL HSL-ZJ-3 HSL-000479-SZFNV HSL-000511-GBSKT Refresh Cancel

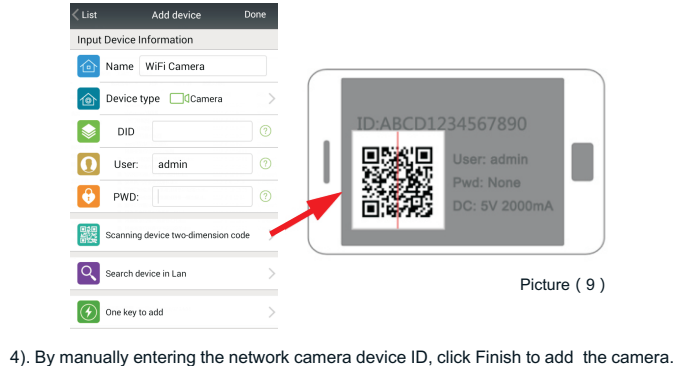

Picture(10)

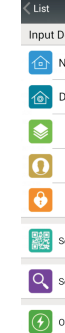

Picture (8)

3). To get the ID number via bar code scanning equipment. Scans the two-dimensional in the base of the camera code label, complete the camera added.Picture(9)

| Add device D                      | one |
|-----------------------------------|-----|
| evice Information                 |     |
| ame WiFi Camera                   |     |
| evice type Camera                 | >   |
| DID                               |     |
| User: admin                       |     |
| PWD:                              |     |
| canning device two-dimension code | >   |
| earch device in Lan               | >   |
| ne key to add                     | >   |

| ଷ୍ଟ ହ 🛎<br>ଫ | • •<br>NetCarr | ଞ 🕶 ଜା ଛଥା<br>1 | :09          |
|--------------|----------------|-----------------|--------------|
| 🕁 Ad         | d device       | >               |              |
|              | WIFICAM        |                 |              |
| ah           | WIFICAM        |                 |              |
|              |                | cool box 💮      | Picture (10) |
|              | loud switch    |                 |              |
|              |                |                 |              |

s Messages Profiles Abou

4.Watch Videos(Supported browsers, PC client, mobile client, for example the following figure to phone).

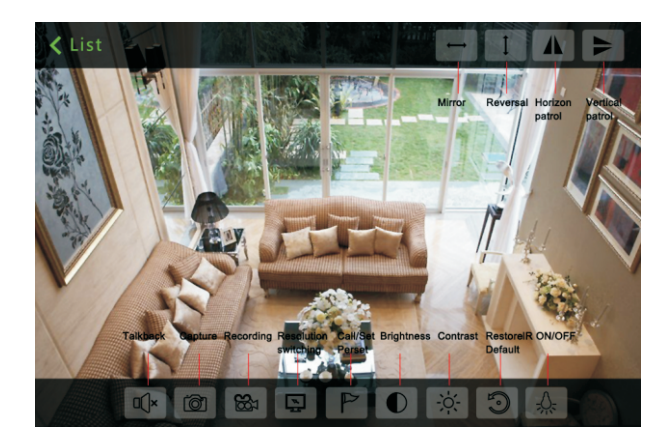

1). Web (IE browser): Search the Network Camera, Double-click the IE browser into the network camera (IPC) video (for the first time need to install the IE plug-in); 2). PC client: Install the PC client add devices(Add a device ID or IP address)watch the IPC videos.

#### Remark:

The fist time user: PC client/Web browsers/Android phones(Android tablet)/Apple(phone or tablet) you need to install the corresponding software.

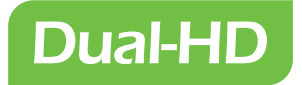

双高清网络摄像机 Dual-HD Wireless IP Camera

# 简易操作手册

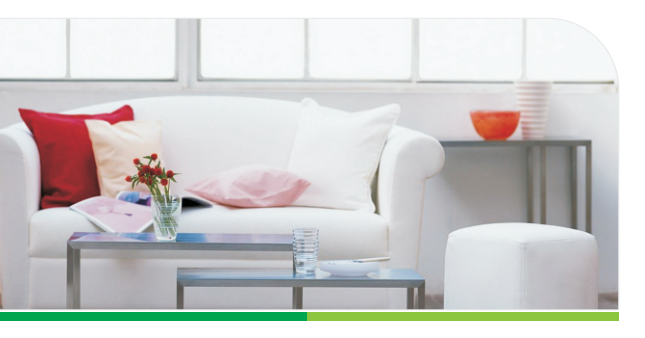

중庭使用 一 商店使用 💼 室内使用

> 更多资料,请登陆在线光盘资料网站 http://www.netcam360.com

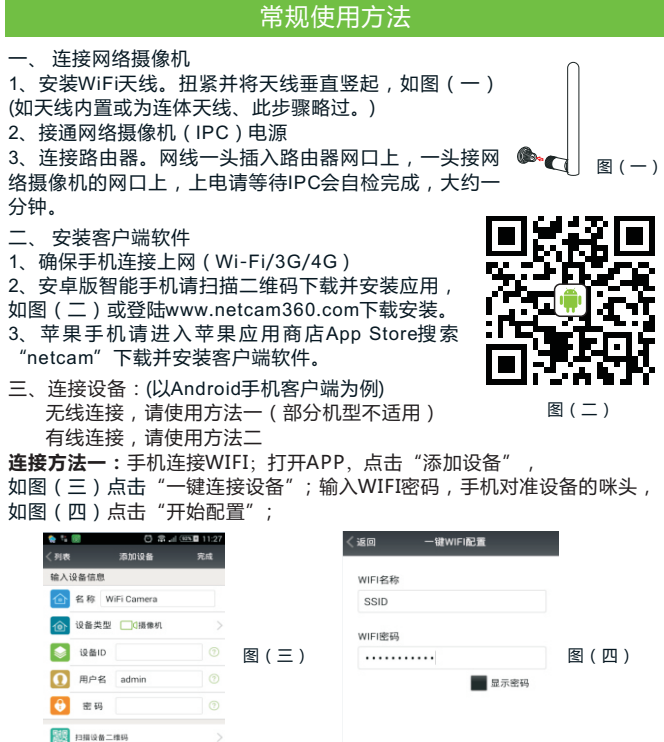

如图(三)点击"一键连接设备";输入WIFI密码,手机对准设备的咪头 如图(四)点击"开始配置"

Q. 局域网接索设备

一键连接设备

| ▲ WL 11 27<br>元成<br>○ 図 (三)<br>○ 図 (三)<br>○ ○ ○ ○ ○ ○ ○ ○ ○ ○ ○ ○ ○ ○ ○ ○ ○ ○ ○ | / MHOI                | <b>_</b> / |        |          |    |      |
|---------------------------------------------------------------------------------|-----------------------|------------|--------|----------|----|------|
| WIFI结称<br>SSID<br>◎ 图(三) WIFI密码<br>◎ ■ ■ 示磁码                                    | .네 (445 🖬 11:27<br>完成 |            | < 260  | 一键WIFI配置 |    |      |
| SSID<br>> 図(三) WIFI應時<br>■ 显示密時<br>> >                                          |                       |            | WIFI名称 |          |    |      |
| > 図(三) WFI密码<br>◎ 図(三) ■ 型示磁码<br>◎ → → → → → → → → → → → → → → → → → → →        |                       |            | SSID   |          |    |      |
| ◎ 图(三) ····································                                     | >                     |            | WIFI密码 |          |    |      |
| ◎<br>◎<br>><br>>                                                                |                       | 图(三)       |        |          |    | 图(四) |
|                                                                                 |                       |            |        | 显示       | 密码 |      |
| ><br>>                                                                          |                       |            |        |          |    |      |
| >                                                                               | >                     |            |        |          |    |      |
| 77 44, 87 58                                                                    | >                     |            |        |          |    |      |
| > 开始配置                                                                          | >                     |            |        | 开始配置     |    |      |

如图(五)设备提示语"正在对码,对码成功"表示配置成功 如图(六)声波配置中页面点击搜索到的设备ID,点击设备进行添加 完成设备连接WIFI。

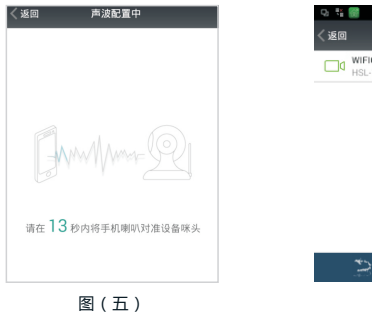

连接方法二:

增加设备

1、点击 🞯 运行手机应用,点击

进入摄像机管理界面,如图(七)。

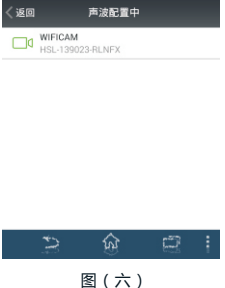

🖸 🇊 🚛 🌆 16:0

2、用户可以通过方式一:搜索局域 网摄像机ID号进行连接,如图(八)。

图(八)

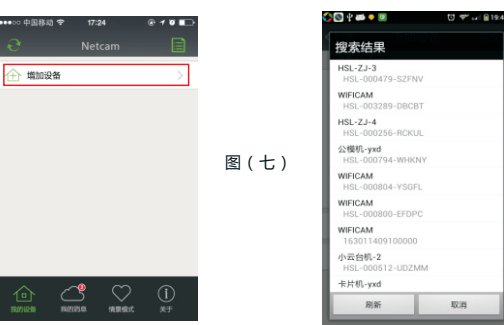

く列表 输入设备信息 合 名称 ₩ ☆ 设备类型 📚 设备ID 1 用户名 😚 密码 1 扫描设备二 Q 局域网搜索

3、用户可以通过方式二:扫描摄像机底座二维码标签,获取摄像机ID号, 完成摄像机添加,如图(九)。

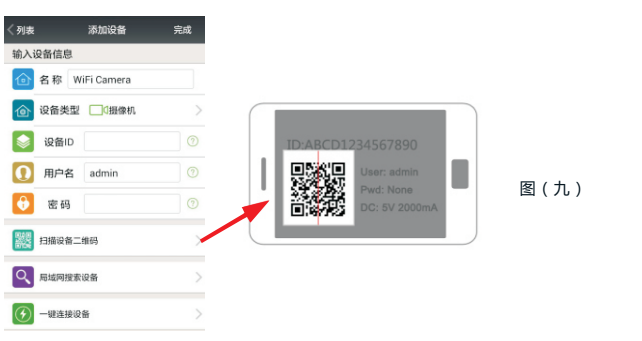

4、用户可以通过方式三:手动输入网络摄像机设备ID号,点击完成摄 像机添加,如图(十)。

| く列表 |        | 添加设备       | 完成 |
|-----|--------|------------|----|
| 输入该 | 设备信息   |            |    |
| ⓓ   | 名称 Wi  | iFi Camera |    |
| ⓓ   | 设备类型   | □□摄像机      | >  |
|     | 设备ID   |            |    |
| 0   | 用户名    | admin      | 0  |
| Ø   | 密码     |            | 0  |
| 82  | 扫描设备二约 | 推码         | >  |
| 9   | 局域网搜索  | 设备         | >  |
|     | 一键连接设计 | 8          | >  |

五、观看视频(支持浏览器、PC客户端、手机客户端,下图以手机为例)

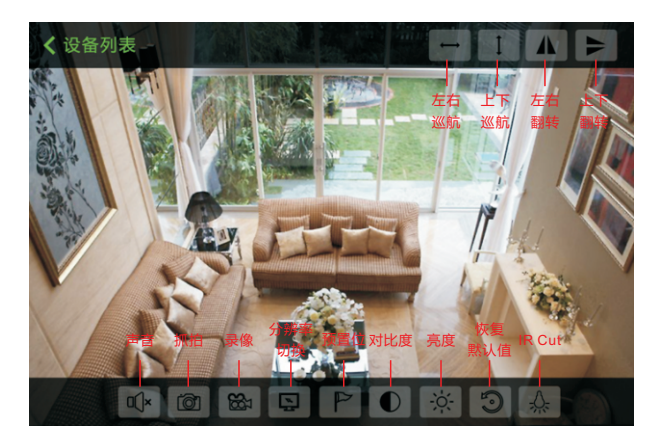

- 1、Web(IE浏览器):搜索网络摄像机,双击进入IE浏览网络摄像机 (IPC)视频(第一次使用需要安装IE插件)
- 2、PC客户端:安装PC客户端添加设备(添加设备的ID或IP地址)观看 IPC的视频。
- 注:第一次使用电脑PC客户端、Web浏览、Android手机(Android平 板)、苹果(手机或平板)需要安装对应的软件。